Video Files Downloaded from BK7000 to Windows Computer

Extra Codecs need to be installed for sound support when playing certain video files in (WMP) Windows Media Player Classic or WMP visions that pose audio issues.

IT Recommended Codec Pack to install: K-lite Codec pack

Follow below 15 steps for installation:

1. Click on the "K-Lite\_Codec\_Pack\_1700\_Basic" application provided with this document. Then click on the same file name in the downloads window at the bottom of your screen.

| ₩ K-Lite_Codec_Packexe |         |
|------------------------|---------|
| S6°F<br>Cloudy         | 📕 🔎 🗊 🧕 |

2. In the popup window, leave "Normal" selected and click Next

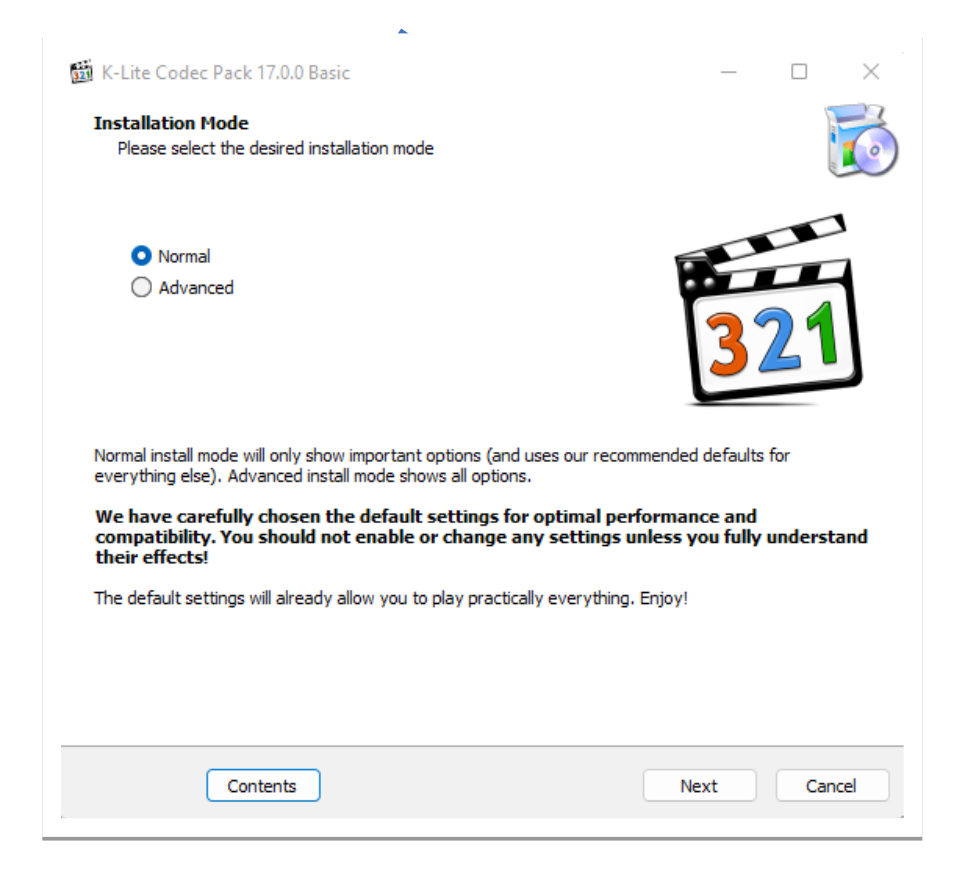

3. In next window leave settings the same and click Next

| IN NELICE CODEC PACK 17.0.0 Basic                               | - 🗆 X                    |
|-----------------------------------------------------------------|--------------------------|
| Installation Preferences<br>Please select your preferred player | (s)                      |
| Preferred video player:                                         | Player settings:         |
| Windows Media Player                                            | Create file associations |
| Preferred audio player:                                         |                          |
|                                                                 | ~                        |
|                                                                 |                          |
|                                                                 |                          |
|                                                                 |                          |
|                                                                 |                          |

# 4. Leave settings the same and click Next

| 🖼 K-Lite Codec Pack 17.0.0 Basic                                                                                                    | _    |          |
|----------------------------------------------------------------------------------------------------|------|----------|
| Select Components<br>Which components should be installed?                                                                                                    |      | <b>I</b> |
| Profile 1: Standard playback                                                                                                    |      | $\sim$   |
| <ul> <li>DirectShow video filters:</li> <li>VC-1</li> <li>Windows Media Video</li> <li>** LAV video decoder **</li> <li>H.265/HEVC</li> <li>H.264</li> <li>MPEG-4</li> <li>MPEG-2</li> <li>MPEG-1</li> <li>VC-1</li> <li>Windows Media Video</li> <li>Many other video formats</li> <li>DirectShow audio filters:</li> <li>V* Microsoft decoder **</li> <li>Windows Media Audio</li> <li>** LAV audio decoder **</li> <li>Vindows Media Audio</li> <li>** LAV audio decoder **</li> <li>AC3, DTS, E-AC3, MLP, DTS-HD, LPCM</li> <li>TueHD</li> </ul> |      |          |
| Back                                                                                                    | lext | Cancel   |

5. Leave settings the same and click Next

| 🛗 K-Lite Codec Pack 17.0.0 Basic                                                                         | _   |    | $\times$ |
|----------------------------------------------------------------------------------------------------|-----|----|----------|
| Additional Tasks and Options<br>Please select the desired options for configuring the chosen components. |     | ,  | <b>I</b> |
| Settings:                                                                                                |     |    |          |
| Reset all settings to their defaults                                                                     |     |    |          |
| Additional shortcuts:                                                                                    |     |    |          |
| Codec Tweak Tool shortcut on Desktop                                                                     |     |    |          |
| Start menu shortcuts for codec configuration                                                             |     |    |          |
| System tray icons:                                                                                       |     |    |          |
| Show LAV Splitter icon                                                                                   |     |    |          |
| Show LAV decoder icons                                                                                   |     |    |          |
| Windows Media Player:                                                                                    |     |    |          |
| Register supported file formats                                                                          |     |    |          |
| Tweaks:                                                                                                  |     |    |          |
| [Windows] Optimize preferred decoders settings                                                           |     |    |          |
| [Windows] Use VMR9 as default renderer instead of VMR7                                                   |     |    |          |
| [LAV Splitter] Increase input buffer size                                                                |     |    |          |
| [LAV Splitter] Use as source filter for HTTP streaming                                                   |     |    |          |
| Help Back Ne                                                                                             | ext | Ca | ncel     |

6. In the next window select "MPEG-2" in addition to other selections and click Next

| 🛱 K-Lite Codec Pack 17.0.0 Basic                                                                                                    | _   |     | $\times$ |
|----------------------------------------------------------------------------------------------------|-----|-----|----------|
| Hardware Acceleration<br>Please carefully read the HELP for details about the options below                                                             |     |     | Õ        |
| Decoding Method: LAV Video - DXVA2 copy-back $\sim$                                                                                                    |     |     |          |
| ♥ H.264 ♥ HEVC ♥ HEVC10 ♥ VP9 □ AV1 ♥ MPEG-2                                                                                                    |     |     |          |
| Detected GPU:<br>Intel(R) Iris(R) Xe Graphics (1024 MB)<br>VendorID: 8086, DeviceID: 9a49<br>Driver: igdumdim64.dll (Version 30.0.100.9955) (10-7-2021) |     |     |          |
| Help Back No                                                                                                    | ext | Can | cel      |

7. In next window leave settings the same and click Next

| K-Lite Codec Pack 17.0                                                  | ).0 Basic                                                                                     | _                   |          |
|-------------------------------------------------------------------------|-----------------------------------------------------------------------------------------------|---------------------|----------|
| Preferred language(s)<br>These settings are use<br>embedded audio and s | ) for audio and subtitles<br>d for automatic track selection in files the<br>subtitle tracks. | at contain multiple | <b>E</b> |
| Perform preferred lang                                                  | juage configuration                                                                           |                     |          |
| Primary language:                                                       |                                                                                               |                     |          |
| English                                                                 | $\sim$                                                                                        |                     |          |
| Secondary language:                                                     |                                                                                               |                     |          |
| -                                                                       | $\sim$                                                                                        |                     |          |
| Tertiary language:                                                      |                                                                                               |                     |          |
| -                                                                       | $\sim$                                                                                        |                     |          |
| Show subtitles when a<br>Show subtitles when a                          | udio is in my primary language<br>udio is in my secondary language                            |                     |          |
|                                                                         | Bac                                                                                           | :k Next             | Cancel   |

8. In this window deselect second option, if selected and click Next

| 👼 K-Lite Codec Pack 17.0.0 Basic                                                                                      | _        | $\Box \times$ |
|----------------------------------------------------------------------------------------------------|----------|---------------|
| File associations<br>Select the player(s) for which you would like to create file associations                        |          | Ø             |
| Player(s) from Windows:                                                                                               |          |               |
| 🗹 Windows Media Player                                                                                                |          |               |
| Option: Use 64-bit WMP instead of system default 32-bit WMP                                                           |          |               |
|                                                                                                    |          |               |
|                                                                                                    |          |               |
|                                                                                                    |          |               |
|                                                                                                    |          |               |
|                                                                                                    |          |               |
|                                                                                                    |          |               |
|                                                                                                    |          |               |
|                                                                                                    |          |               |
|                                                                                                    |          |               |
|                                                                                                    |          |               |
| Select your favorite player(s). On the next page(s) you can specify the file types<br>open with each selected player. | that you | u want to     |
|                                                                                                    |          |               |
|                                                                                                    |          |               |
| Back Nex                                                                                                    | ĸt       | Cancel        |

9. In this window leave settings the same and click Next

| 📓 K-Lite Codec Pack 17.0.0 Basic                                                                                                    | _                                                                                                    |        |
|----------------------------------------------------------------------------------------------------|----------------------------------------------------------------------------------------------------|--------|
| File associations for Windows Media Player<br>Select the file extensions that you want to play                                                                                                    | y with Windows Media Player                                                                                                    | Ø      |
| <ul> <li>Video file extensions:</li> <li>AVI</li> <li>.avi</li> <li>.divx</li> <li>.amv</li> <li>Matroska</li> <li>.mkv</li> <li>.mk3d</li> <li>.webm</li> <li>MP4</li> <li>.mp4</li> <li>.mp4v</li> <li>.mp4v</li> <li></li></ul> | <ul> <li>Audio file extensions:</li> <li>MP3</li> <li>.mp3</li> <li>WAVE</li> <li>.wav</li> <li>Audio disc file</li> <li>.cda</li> <li>.mpl</li> <li>Windows Media Audio</li> <li>.wma</li> <li>Ogg</li> <li>.ogg</li> <li>.ogg</li> <li>.ogg</li> <li>.oga</li> <li>Matroska</li> <li>.mka</li> <li>MPEG4 Audio</li> <li>.m4a</li> <li>.aac</li> <li>FLAC</li> </ul> |        |
|                                                                                                    | Back Next                                                                                                    | Cancel |

## 10.Leave settings the same and click Next

| <ul> <li>K-Lite Codec Pack 17.0.0 Basic</li> <li>Audio configuration</li> <li>Select the desired output settings for the au</li> </ul>                                      | udio decoders                                                                                                    |
|----------------------------------------------------------------------------------------------------|----------------------------------------------------------------------------------------------------|
| Audio decoder output:<br>Stereo<br>2.1<br>4.0 quadro<br>5.1 surround<br>6.1 surround<br>Same as input<br>Down-mixing tweaks:<br>Boost center (speech volume)<br>Include LFE | Audio bitstreaming to external device:<br>Disabled (= computer decodes audio)<br>HDMI connection<br>S/PDIF connection<br>Bitstreaming formats:<br>AC3<br>DTS<br>E-AC3<br>DTS+D<br>TrueHD |
| Windows Sound Settings                                                                                                    | Back Next Cancel                                                                                                    |

# 11.Leave settings the same and click Next

| 🛱 K-Lite Codec Pack 17.0.0 Basic                                                                                                    |                                                                                                    | - 0                                                                                                    | ×   |
|----------------------------------------------------------------------------------------------------|----------------------------------------------------------------------------------------------------|----------------------------------------------------------------------------------------------------|-----|
| Thumbnails<br>Select the file extensions for which you want<br>Windows Explorer                                                                                                    | thumbnail generation to be                                                                                                    | e enabled in                                                                                                    | O   |
| <ul> <li>Video:</li> <li>AVI [avi]</li> <li>Windows Media [wmv/asf]</li> <li>MPEG [mpg/mpeg/m1v/m2v/]</li> <li>MPEG-TS [ts/m2ts/mts/m2t/]</li> <li>MP4 [mp4/m4v/mp4v/]</li> <li>MOV [mov]</li> <li>3GP [3g2/3gp/3gp2/3gpp]</li> <li>Matroska [mkv/mk3d/webm]</li> <li>FLV [ftv/f4v)</li> <li>Ogg [ogm/ogv)</li> <li>RealMedia [rm/rmvb]</li> </ul> | <ul> <li>Other video:</li> <li>.dv</li> <li>.mxf</li> <li>.ivf</li> <li>.evo</li> <li>.webp</li> <li>.264</li> <li>.video</li> <li>Comics:</li> <li>.cbr</li> <li>.cb7</li> </ul> | <ul> <li>Audio:</li> <li>.mp3</li> <li>.wav</li> <li>.m4a</li> <li>.ape</li> <li>.flac</li> <li>.ogg</li> <li>.mka</li> <li>.mka</li> <li>.mpc</li> <li>.opus</li> <li>.tak</li> <li>.wv</li> </ul> |     |
| Select all Select none                                                                                                    | Back                                                                                                    | Next Car                                                                                                    | cel |

## 12.In the next screen, click Install

| 📅 K-Lite Codec Pack 17.0.0 Basic                                                                                                    | _       |           | $\times$ |
|----------------------------------------------------------------------------------------------------|---------|-----------|----------|
| Ready to Install<br>Setup is now ready to begin installing the K-Lite Codec Pack on your computer.                                                                                                    |         | Ì         | õ        |
| Click Install to continue with the installation, or click Back if you want to review or c                                                                                                    | hange a | iny setti | ngs.     |
| Destination location:<br>C:\Program Files (x86)\K-Lite Codec Pack<br>Setup type:<br>Profile 1: Standard playback<br>Selected components:<br>DirectShow video filters:<br>** Microsoft decoder **<br>VC-1<br>Windows Media Video<br>** LAV video decoder **<br>H.265/HEVC<br>H.264<br>MPEG-1<br>Many other video formats<br>DirectShow audio filters:<br>** Microsoft decoder **<br>Windows Media Audio<br>** LAV audio decoder ** |         | Þ         |          |
| Bark                                                                                                    |         | Car       | rcel     |
|                                                                                                    |         |           |          |

#### 13.Wait until install is complete.

#### 14.On next screen, click Finish

| 🔯 K-Lite Codec Pack 17.0.0 Basic | — — X                                                                    |
|----------------------------------|--------------------------------------------------------------------------|
|                                  | Done!                                                                    |
|                                  | Setup has finished installing the K-Lite Codec Pack on your<br>computer. |
|                                  | Click Finish to exit Setup.                                              |
|                                  | Run Codec Tweak Tool                                                     |
|                                  | Open Windows Default App Settings                                        |
|                                  |                                                                          |
|                                  |                                                                          |
|                                  |                                                                          |
|                                  |                                                                          |
| C.                               |                                                                          |
|                                  |                                                                          |
|                                  |                                                                          |
|                                  |                                                                          |
|                                  |                                                                          |
|                                  | Finish                                                                   |
|                                  |                                                                          |

15.Try playing video with audio issue, if changes did not work, restart the computer and try again.

Additional references:

http://www.codecguide.com/configuration\_tips.htm?version=1700

https://www.microcenter.com/tech\_center/article/4819/how-to-download-and-install-k-lite-codec